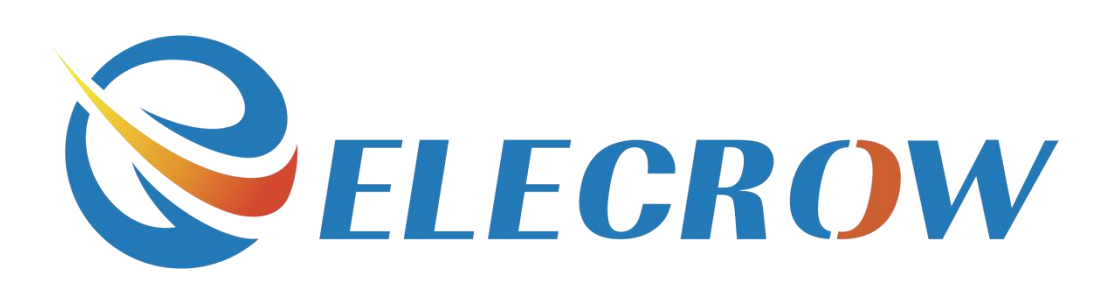

# 5.0 Inch HDMI Touch Screen for the Raspberry Pi User Guide

Doucument Date: 1th Sep 2016 Doucument Author: Island (island@elecrow.com)

# 1. Product Overview

This is a 5-inch screen for the raspberry pi/beaglebone black which are specific open source products. Compared with other touch screen, its advantages is listed below:

- 1, a larger screen: 5-inch screen magnification of 480 \* 800 resolution.
- 2, support for multi-system.
- 3, support the 2nd generation Raspberry Pi model B Raspbian system.
- 4, support for Raspberry Pi B / B + Pidora, Raspbian, Arclinux, XBMc system.
- 5, support beaglebone black Angstorm, Android4.2.2.
- 6, compatible with raspberry pi 3.
- 7, HDMI input, faster, smoother transmission.

8, cross-platform support, support Raspberry Pi, Beaglebone, follow-fly, support more platforms.

# 2. List of supported operating systems

| Display only          | Display+touchscreen |
|-----------------------|---------------------|
| 1. Pidora             | 1. Pidora           |
| 2. Raspbian           | 2. Raspnian         |
| 3. AtchLinux          |                     |
| 4. XBMC for Raspberry |                     |
| Pi                    |                     |

3. LCD module parameters

|                         | 5 Inch LCD Mo             | odule param           | ieter                                  |
|-------------------------|---------------------------|-----------------------|----------------------------------------|
| Driver element          | a-si TFT active<br>matrix | Resolution desinition | 800x480                                |
| Display color           | 16.7M                     | Interface             | Digital,parallel 8bit<br>RGB           |
| Visual<br>area(mm)      | 154.08(W)X85.9<br>2(H)    | Dot<br>pitch(mm)      | 0.0642(W)X0.179(H)                     |
| Visual<br>angle(U/D/LR) | 50/70/70/70               | Brightness<br>(cd/m2) | 400                                    |
| Contrast                | 500:1                     | Response<br>time(ms)  | White to Black:10<br>Black to White:15 |
| Operating temperature   | -20~70                    | Pannel<br>power       | 0.226W                                 |

# 4. Introduction and hardware connection

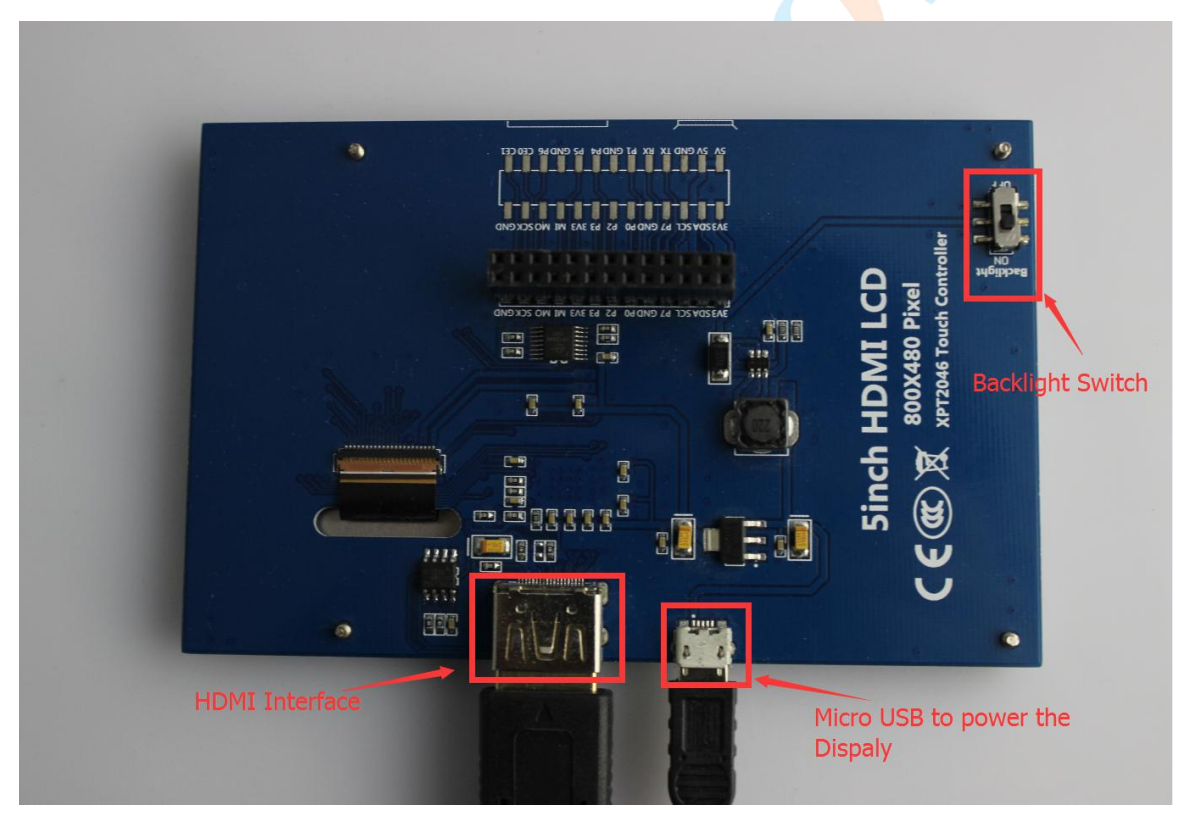

To ensure proper use, please in strict accordance with the following connections, and be not reversed.

4.1 Display Connections

1) Turn the Backlight Switch to the ON side

2) HDMI cord connected to the HDMI port

West of F-building 8th floor, Fusen industry park , Gushu Hangcheng road ,Bao'an Ave,Shenzhen city, China

E-mail: wilson@elecrow.com

- 3) Mini USB powered to screen
- 4.2 Raspberry pi connections

1) Plug the display into the device then connect. .

2) Connection method is as showed in the following picture:

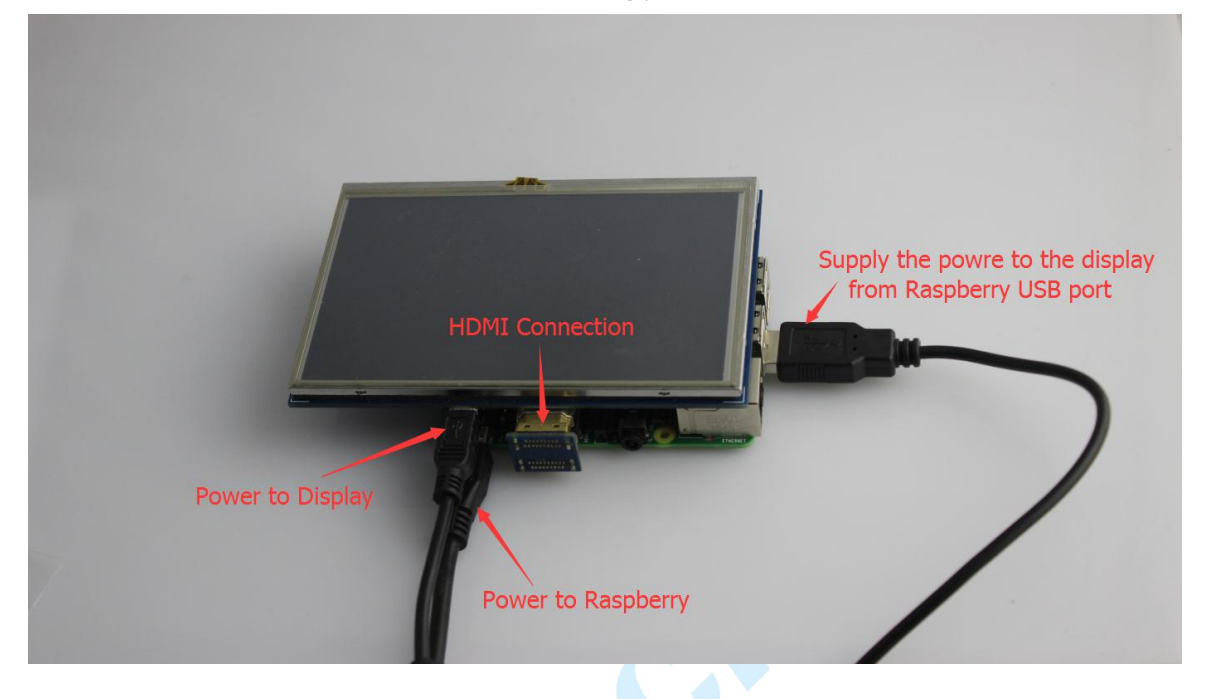

# 5. System Mirror Installation Instructions

5.1 Raspberry Pi Raspbian system installation method

1) Download the mirror file of Raspbian system that we have provided for you.

5 Inch Display Configured system for B+ 2B:

https://www.dropbox.com/s/2ym7k6p76rmz5m5/5%20inch%20configured%20system%20for%2 0B%2B2B.zip?dl=0

#### 5 Inch Display Configured system for 3B:

https://www.dropbox.com/s/kpd5nuyhaqcxlbm/5%20inch%20configured%20system%20for%20R PI3.zip?dl=0

2) Download link for driver:

5 inch display driver for RPI B+2B

https://www.dropbox.com/s/n6zdfkhj1b0fmk4/5%20inch%20dispaly%20driver%20for%20RPI%2 02B%20B%2B.zip?dl=0

5 inch display driver for RPI 3B

https://www.dropbox.com/s/l31dyb8jruyicd1/5%20inch%20dispaly%20driver%20for%20RPI%20 3B.zip?dl=0

3) Prepare the software tool: Panasonic\_SDFormatter and Win32DiskImager Panasonic\_SDFormatter download site:

https://www.sdcard.org/downloads/formatter\_4/index.html

West of F-building 8th floor, Fusen industry park , Gushu Hangcheng road ,Bao'an Ave,Shenzhen city, China

E-mail: wilson@elecrow.com

4) First you need to format the TF card with Panasonic\_SDFormatter: Insert the TF card into computer USB port with a TF card reader, open the Panasonic\_SDFormatter, If the computer's external memory is only a TF card, the TF card is selected by default, click the "option "

| Drive :                                                |                           |
|--------------------------------------------------------|---------------------------|
| Size :                                                 | Refresh                   |
| Format Option :                                        | Option                    |
| QUICK FORMAT, FORMAT SI                                | ZE ADJUSTMENT OFF         |
| ormat your drive. All of the dat<br>hen you format it. | a on the drive will be lo |

Choose the "on", then click the "OK", finally click "format"

Note: If you want to load a Raspberry Pi B + / 2B system, the storage of TF card can not be lower than 8G. raspberry pi 3 system is preferably 16G.

5) Open the Win32DiskImager.exe software, choose the system image prepared

| <ul> <li>副 迅雷下载</li> <li>26称</li> <li>修改日期</li> <li>类型</li> <li>章 音乐</li> <li>⑤ 5inch_HDMI_Raspbian-150602.img</li> <li>2016/9/10 14:56</li> <li>360圧缩</li> <li>360圧缩</li> <li>本地磁盘 (C:)</li> <li>本地磁盘 (C:)</li> <li>本地磁盘 (C:)</li> <li>本地磁盘 (C:)</li> <li>5</li> </ul> | <ul> <li>● 进電下號</li> <li>● 音乐</li> <li>● 音乐</li> <li>● 首乐</li> <li>● Sinch_HDML_Raspbian-150602.img</li> <li>2016/9/10 14:56</li> <li>360圧缩</li> <li>360圧缩</li> <li>本地磁盘 (C)</li> <li>本地磁盘 (C)</li> <li>本地磁盘 (C)</li> <li>本地磁盘 (C)</li> <li>本地磁盘 (C)</li> <li>本地磁盘 (C)</li> <li>● 本地磁盘 (C)</li> <li>● 市局 (\Fleerow-cloud) (Y)</li> <li>● 「</li> <li>○ 文件名(N):</li> </ul> | ● 近雲下號<br>● 音乐<br>● 音乐<br>● 计算机<br>● 本地磁盘 (C)<br>● 本地磁盘 (C)<br>● 本地磁量 (C)<br>● 本地磁量 (C)<br>● 本地磁量 (C)<br>● 本地磁量 (C)<br>● 本地磁量 (C)<br>● 本地磁量 (C)<br>● 本地磁<br>● 本田 | 武理下就     公称     《    作改日期     类型     音乐     章乐     章乐     章示     章示     章示     章示     章示     章示     章示     章示     章 5inch_HDMLRaspbian-150602.img     2016/9/10 14:56     3600日缩     章 3600日缩     章 3600日第     章 3600日第     章 3600日缩     章 3600日第     章 3600日第 | 姐妹 加建文件大                                                                                                    |    |                         | • 🔟 🔞 📗     |
|----------------------------------------------------------------------------------------------------|----------------------------------------------------------------------------------------------------|----------------------------------------------------------------------------------------------------|----------------------------------------------------------------------------------------------------|----------------------------------------------------------------------------------------------------|----|-------------------------|-------------|
| ▲ 本地磁盘(G:)<br>可够动磁盘(L)                                                                                                    | □ 产品 ∩\Flerrow-cloud) (Y: ▼ < □ □ ↓ 文件名(N): ▼ *img:*.IMG ▼                                                                                                    | ○ 产品 (\\Flecrow-cloud) (Y: ▼ <                                                                                                    | 文件名(N):<br>文件名(N):                                                                                                    | <ul> <li>副 迅霍下载</li> <li>♪ 音乐</li> <li>■ 本地滋盘 (C:)</li> <li>□ 本地滋盘 (D:)</li> <li>□ 本地滋盘 (E:)</li> <li>□ 本地滋盘 (F:)</li> <li>□ 本地滋益 (G:)</li> <li>□ 可移动滋盘 (I:)</li> </ul> | 2節 | 修改日期<br>2016/9/10 14:56 | 送型<br>360压缩 |

Then click [write] to burn the system file. (File extension is ".img")

Shenzhen Elecrow Tech. Deve. Co., Ltd.

Website: <u>www.elecrow.com</u>

| Image File       |               |              |               | Device    |
|------------------|---------------|--------------|---------------|-----------|
| gured system for | B+2B/5inch_HI | )MI_Raspbian | -150602.img [ | 🖹 [I:\] 🦷 |
| Copy MD5 Has     | sh:           |              |               |           |
|                  |               |              |               |           |
| Progress         |               |              |               |           |
| Progress         |               |              |               | 1%        |

6) Save the file, pull out the TF card.

7) Connect the cord, insure the connection correct, insert the TF card into the Raspberry Pi, and it can be used after power supply.

Note: When using the Raspberry Pi B / B +, If you do not use the touch screen function, you can just download the latest official firmware. Then found "config.txt" file after the successful installation, replace the following files to the contents of folder file:

| f建文件夹                  |                 |                |          |  |
|------------------------|-----------------|----------------|----------|--|
| 3称                     | 修改日期            | 类型             | 大小       |  |
| 📙 overlays             | 2015/5/6 23:23  | 文件夹            |          |  |
| ].firmware_revision    | 2015/5/11 4:59  | FIRMWARE_REVI  | 1 KB     |  |
| bcm2708-rpi-b.dtb      | 2015/5/11 4:58  | DTB 文件         | 5 KB     |  |
| bcm2708-rpi-b-plus.dtb | 2015/5/11 4:58  | DTB 文件         | 5 KB     |  |
| bcm2709-rpi-2-b.dtb    | 2015/5/11 4:58  | DTB 文件         | 6 KB     |  |
| bootcode.bin           | 2015/5/11 4:58  | BIN 文件         | 18 KB    |  |
| cmdline.txt            | 2015/6/1 17:12  | 文本文档           | 1 KB     |  |
| 🗋 config.txt           | 2015/6/4 2:25   | 文本文档           | 2 KB     |  |
| ] config.txtU          | 2015/5/11 8:53  | TXTU 文件        | 2 KB     |  |
| COPYING.linux          | 2015/4/27 13:40 | LINUX 文件       | 19 KB    |  |
| 🗟 fixup.dat            | 2015/5/11 4:58  | Probe Document | 7 KB     |  |
| 🛓 fixup_cd.dat         | 2015/5/11 4:58  | Probe Document | 3 KB     |  |
| 🗟 fixup_db.dat         | 2015/5/11 4:58  | Probe Document | 9 KB     |  |
| 🗟 fixup_x.dat          | 2015/5/11 4:58  | Probe Document | 9 KB     |  |
| issue.txt              | 2015/5/7 0:31   | 文本文档           | 1 KB     |  |
| 🛔 kernel.img           | 2015/6/1 17:12  | 360压缩          | 3,887 KB |  |
| 🛔 kernel7.img          | 2015/6/1 17:12  | 360压缩          | 3,840 KB |  |
| LICENCE.broadcom       | 2015/4/27 13:40 | BROADCOM 文件    | 2 KB     |  |
| LICENSE.oracle         | 2013/9/25 22:57 | ORACLE 文件      | 19 KB    |  |
| start.elf              | 2015/5/11 4:58  | ELF 文件         | 2,603 KB |  |
| start_cd.elf           | 2015/5/11 4:58  | ELF 文件         | 555 KB   |  |
| start_db.elf           | 2015/5/11 4:58  | ELF 文件         | 4,537 KB |  |
| start_x.elf            | 2015/5/11 4:58  | ELF 文件         | 3,538 KB |  |

# uncomment if hdmi display is not detected and composite is being output

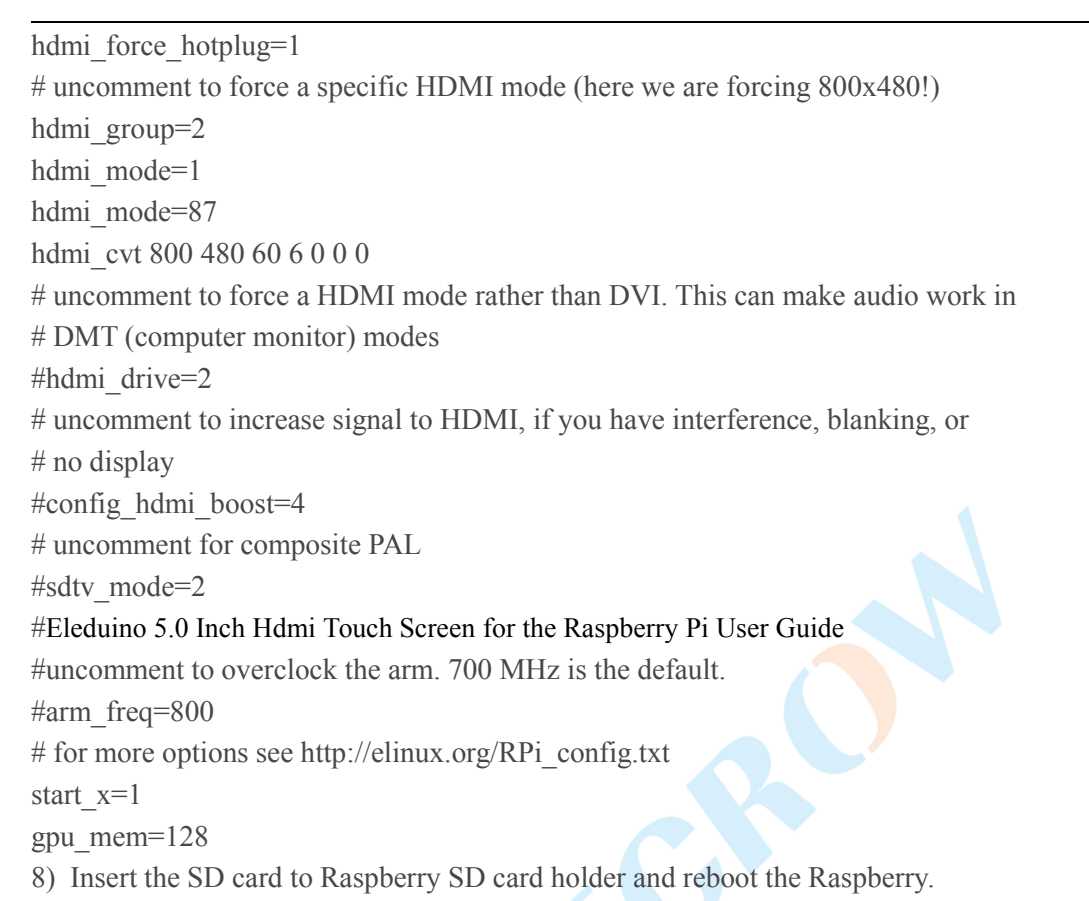

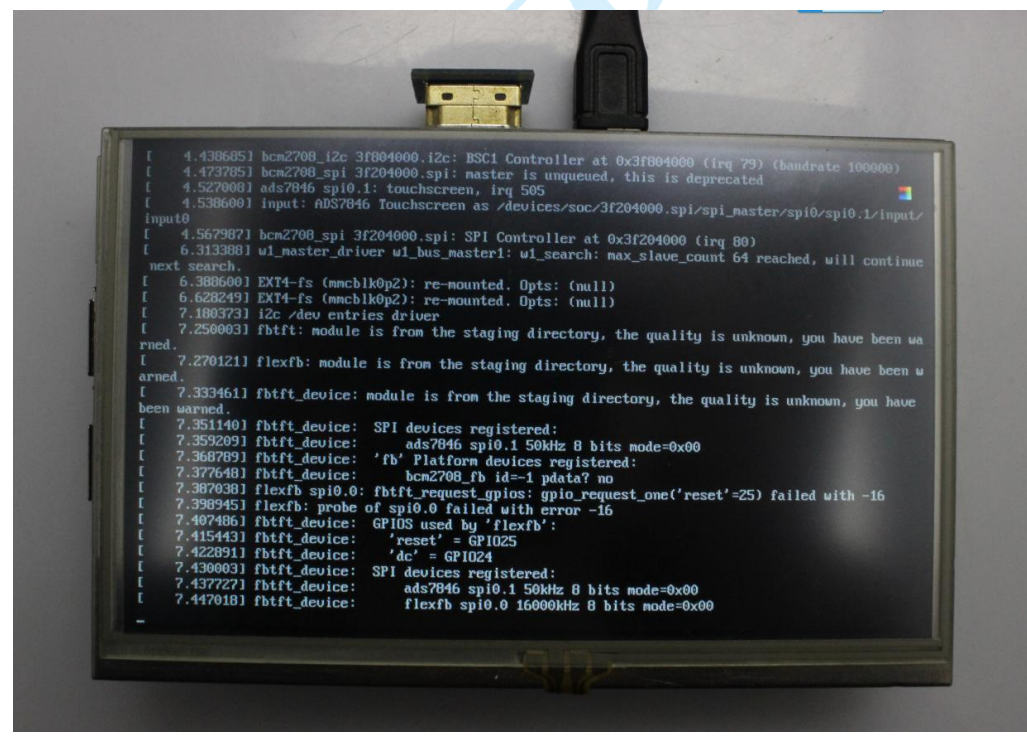

Shenzhen Elecrow Tech. Deve. Co., Ltd.

Website: www.elecrow.com

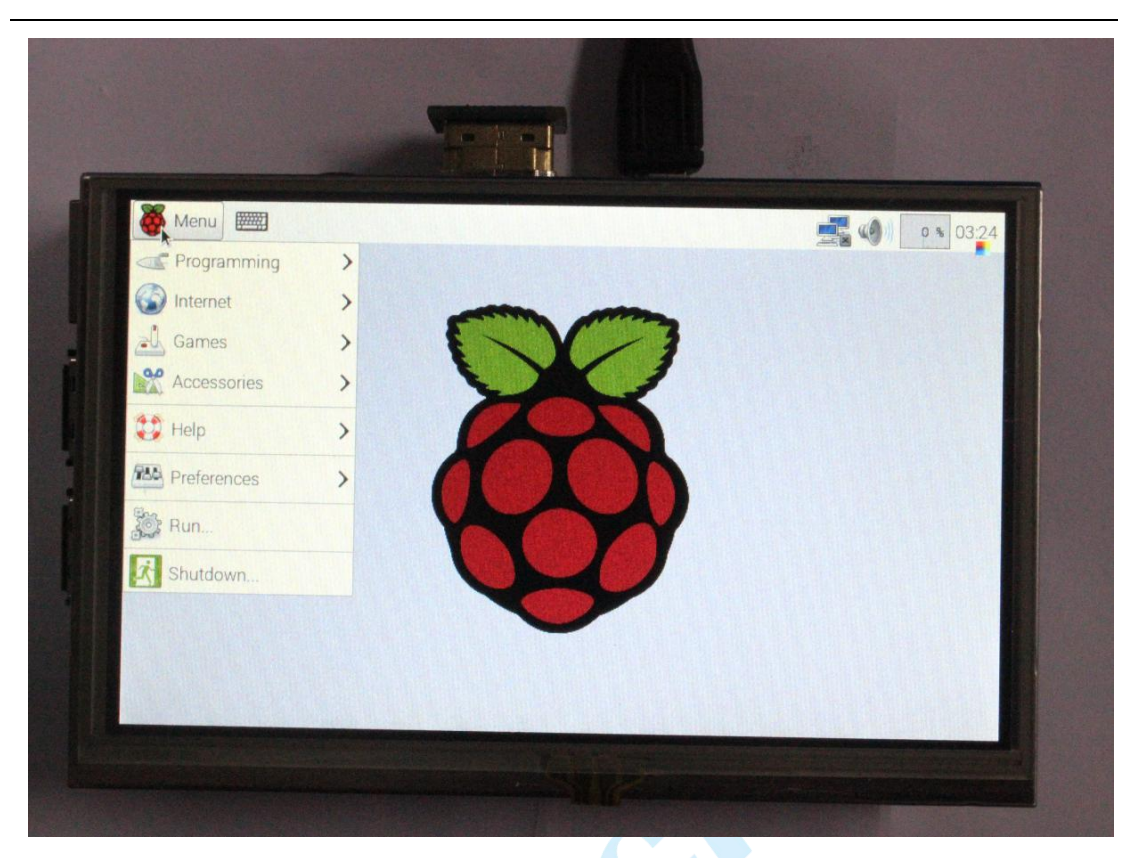

5.2 Also you can configure the driver to your own system. The method like as bellow:

1) According to the previous link, download the corresponding driver.

2) Transfer the driver file to your Raspberry.

3) sudo raspi-config

Enable Boot to Desktop/Scratch -> Desktop Log in as user 'pi' at the graphical desktop Input:

tar xvf LCD-show-150602.tar.gz //If you use Raspberry 3B thatyou should change the name of the driver

cd LCD-show

sudo ./LCD5-show

Then reboot, you will enjoy the touch function and wish you have a fun.

# 6. Contact Information

For Technical Support: Island@elecroe.com For Sales Support: Order@elecrow.com Website: www.elecrow.com